1. First launch the putty application in the normal manner.

| 🖉 acadnx.hvcc.edu - PuTTY | _ | × |
|---------------------------|---|---|
| login as:                 |   | ^ |
|                           |   |   |
|                           |   |   |
|                           |   |   |
|                           |   |   |
|                           |   |   |
|                           |   |   |
|                           |   |   |
|                           |   |   |
|                           |   |   |
|                           |   |   |
|                           |   |   |
|                           |   |   |
|                           |   | ~ |

- 2. Right click to the right of the word PuTTY
- 3. Choose change settings

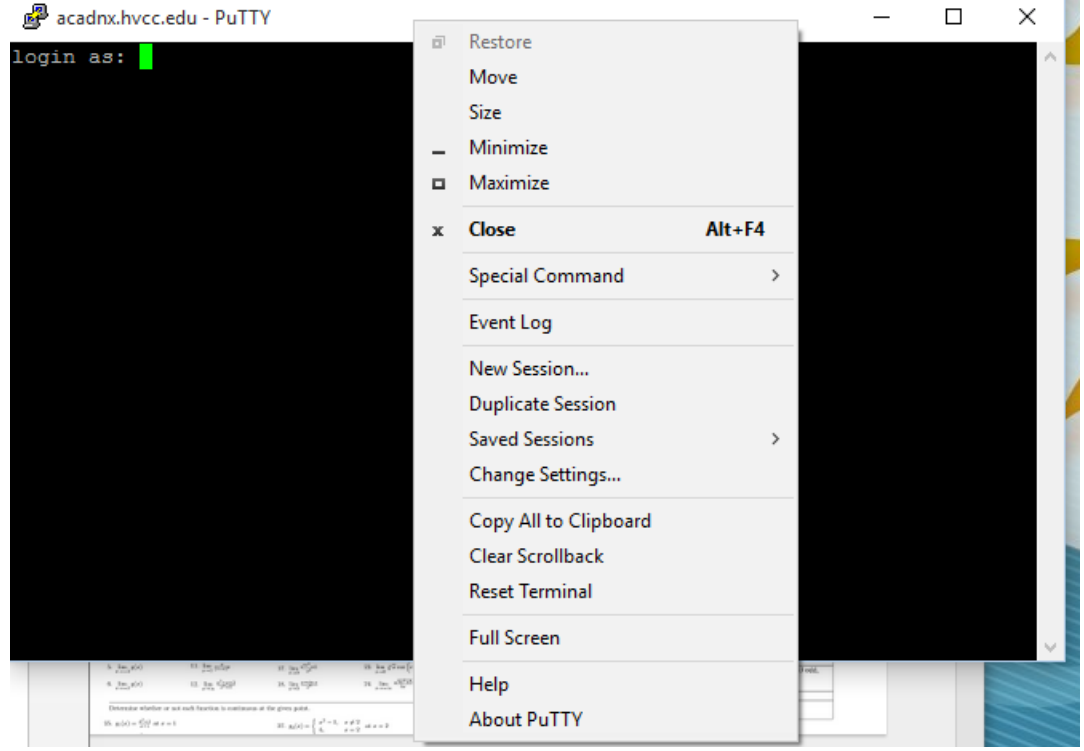

4. Select colours and Default Background.

5. Change the RGB value: for Red Green and Blue to 250 (This will be almost white.) Click on Apply.

| 🕵 PuTTY Reconfiguration                                                     |                                                                                                    | ? ×        |  |  |
|-----------------------------------------------------------------------------|----------------------------------------------------------------------------------------------------|------------|--|--|
| Category:                                                                   |                                                                                                    |            |  |  |
| Session                                                                     | Options controlling use of colours                                                                                                    |            |  |  |
| ···· Logging<br>□·· Terminal<br>···· Keyboard<br>···· Bell<br>···· Features | General options for colour usage<br>Allow terminal to specify ANSI colours<br>Allow terminal to use xterm 256-colour mode<br>Indicate bolded text by changing: |            |  |  |
| ⊡ ·· Window<br>Appearance<br>Behaviour<br>Translation                       | The font  The colour  Attempt to use logical palettes Use system colours                                                                                       | O Both     |  |  |
|                                                                             | Adjust the precise colours PuTTY displays<br>Select a colour from the list, and then click the Modify<br>button to change its appearance.                      |            |  |  |
|                                                                             | Select a colour to adjust:                                                                                                    | RGB value: |  |  |
|                                                                             | Default Foreground  A Default Bold Foreground                                                                                                    | Red 250    |  |  |
|                                                                             | Default Background<br>Default Bold Background                                                                                                    | Green 250  |  |  |
|                                                                             | Cursor Text<br>Cursor Colour<br>ANSI Black                                                                                                    | Blue 250   |  |  |
|                                                                             | Analy                                                                                                    | Canad      |  |  |
|                                                                             | Арріу                                                                                                    | Cancel     |  |  |

6. Repeat for the Default Foreground but use the values 30, 30, 30 for Red, Green, Blue.

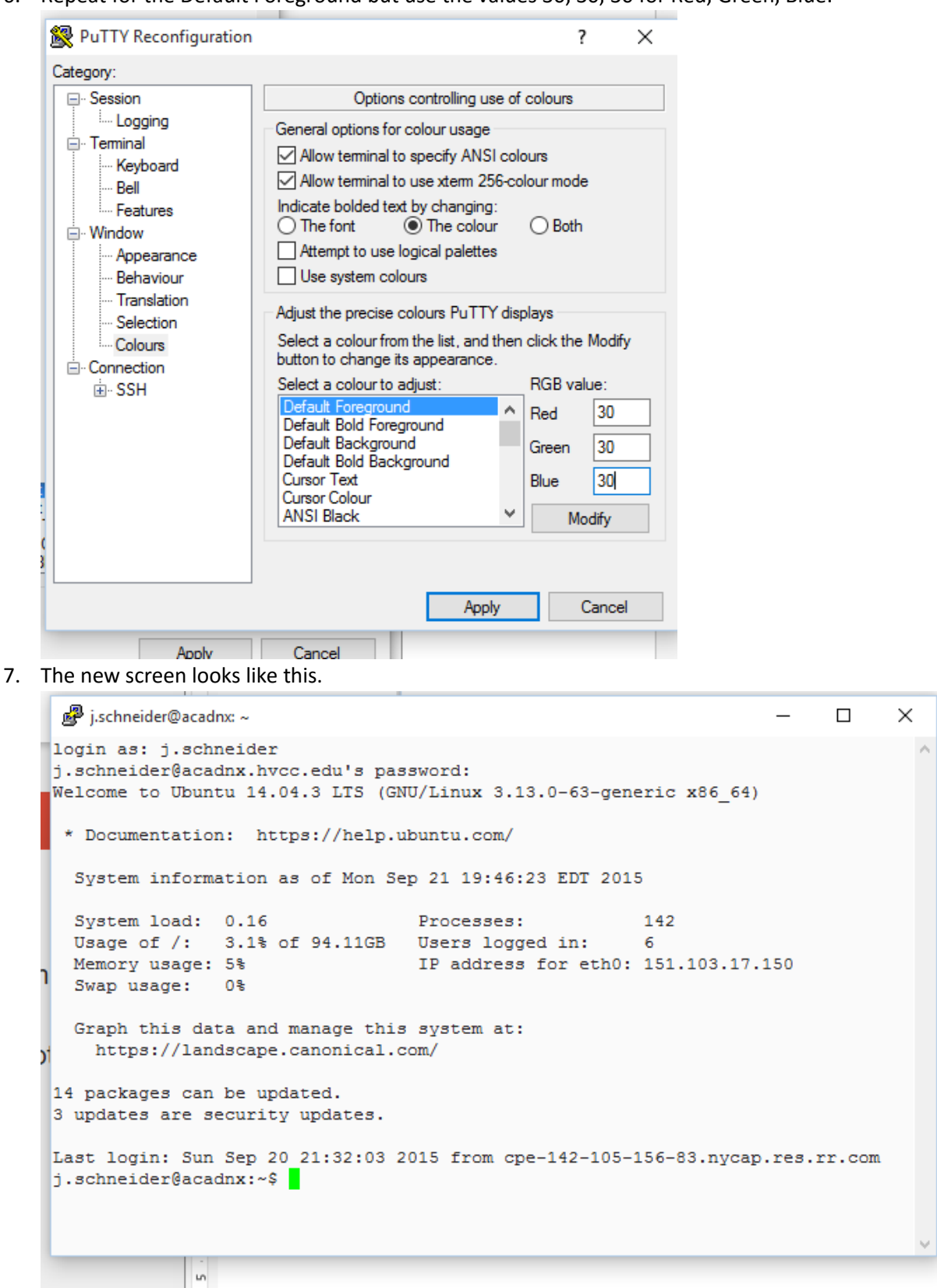